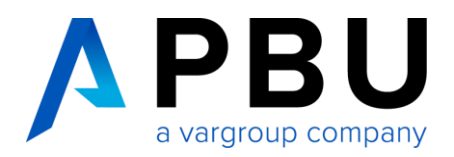

## Lizenzierung und Installation des Lizenzservers

Für die Nutzung von NX wird ein lizenzierter Siemens License Server vorausgesetzt. Folgende Daten werden für die Lizenzierung benötigt:

- Lizenzdatei für NX: (Bsp.) NXLicenseFile.txt
- License Server: (Bsp.) Siemens License Server v2.2.1

Das Lizenzfile erhalten Sie in der Regel nach der Bestellung und wird per E-Mail an Sie versandt. Die Software Siemens License Server ist **nicht** mehr Bestandteil der Installationsdateien, er steht Ihnen auf der technischen Supportseite von Siemens PLM zum Download zur Verfügung. (Obtain Siemens License Server (Support Center))

### ab NX 2212 wird der Siemens Lizenz Server vorausgesetzt!

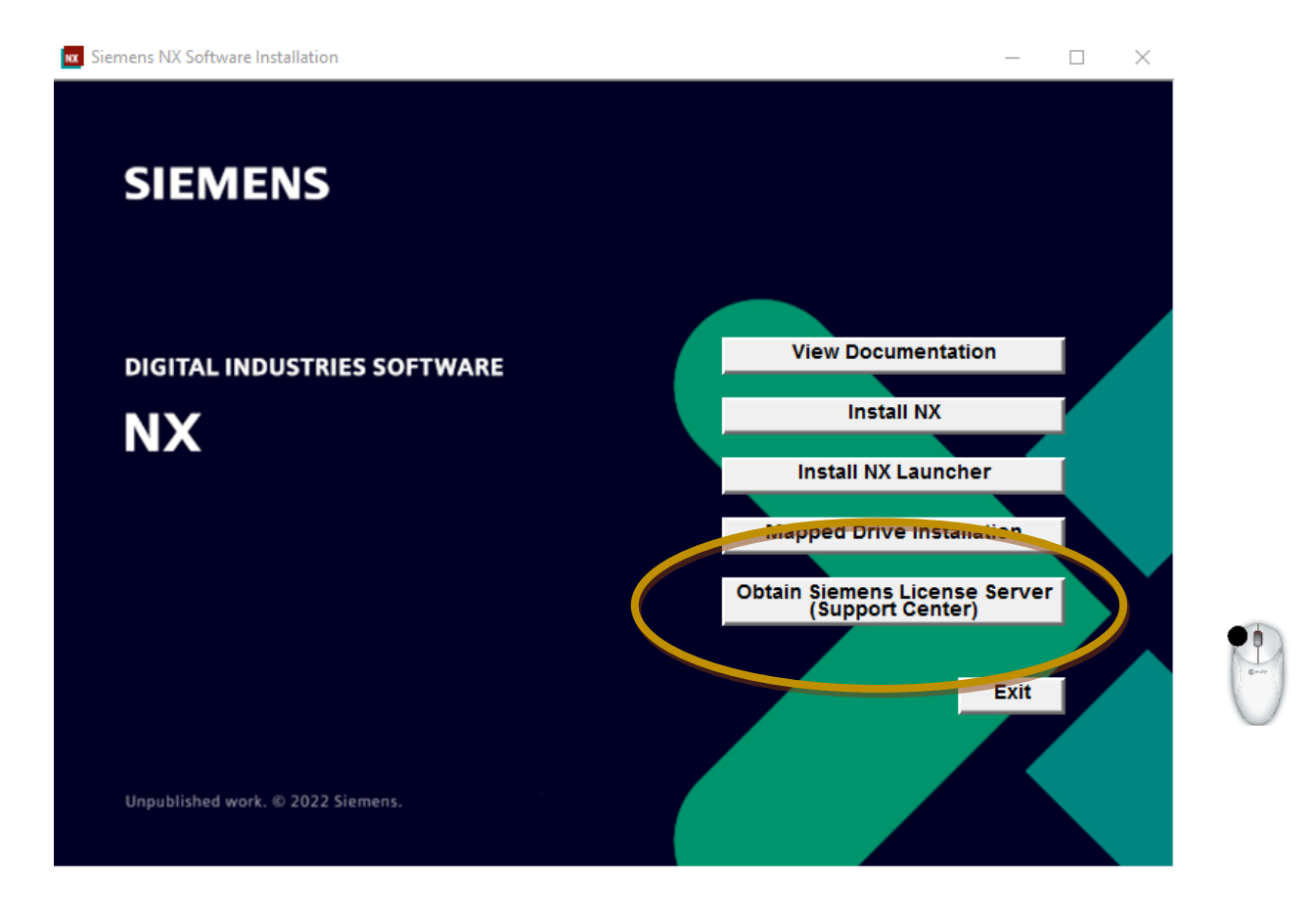

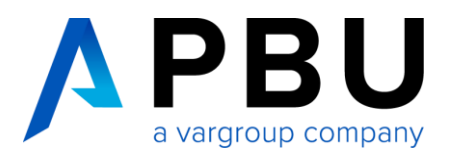

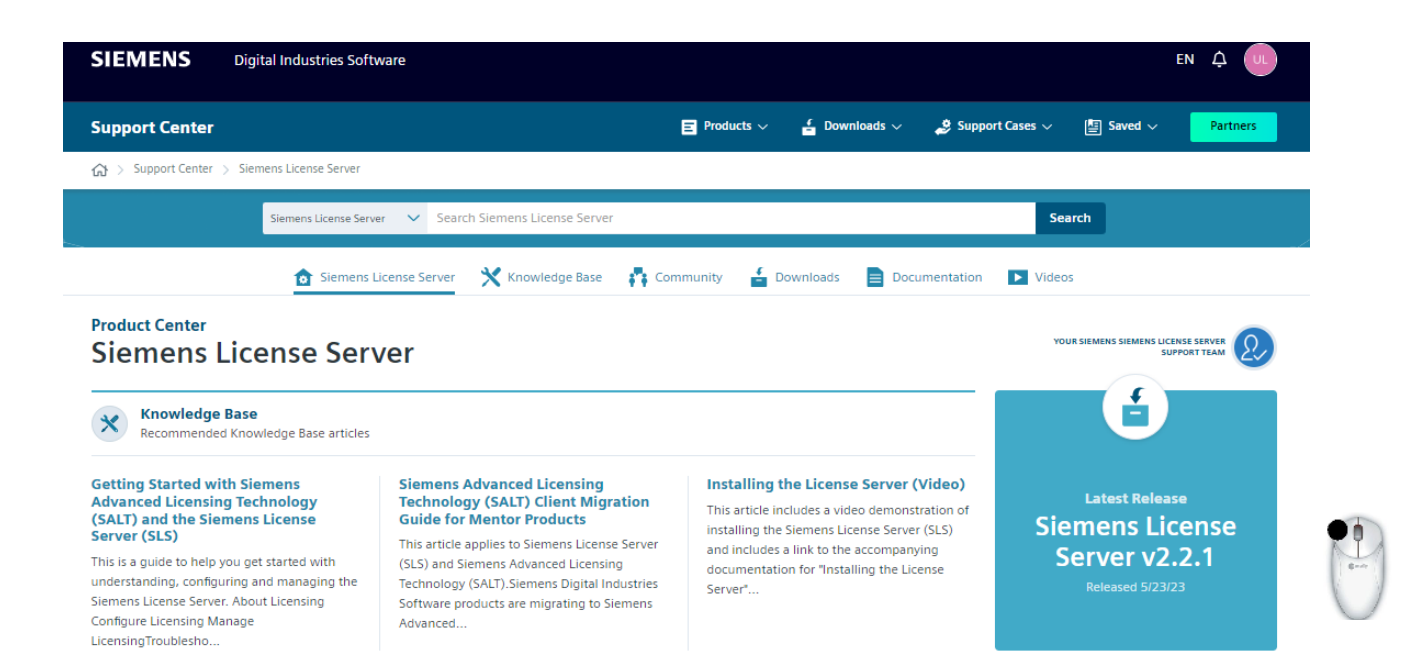

| Siemens License Server<br>v2.2.1 | 9 | Siemens Lie  | cense Server v2.2.1 V                             |          |               |                          |
|----------------------------------|---|--------------|---------------------------------------------------|----------|---------------|--------------------------|
|                                  |   | English 🚫    |                                                   |          | <b>∇</b> Filt | er by OS/Language \vee   |
|                                  |   | OS           | File Name 🔨                                       | Language | Size          | Format                   |
|                                  |   | Windows64    | FlexNet_Drivers_11.19.zip                         | English  | 52.06 MB      | application/zip          |
|                                  |   | ی<br>Linux64 | ( READMEOSS.html                                  | English  | 6.37 MB       | text/html                |
|                                  |   | Windows64    | EADMEOSS.html                                     | English  | 6.37 MB       | text/html                |
|                                  |   | Windows64    | Sentinel_System_Driver_Installer_7.6.1.zip        | English  | 1.81 MB       | application/zip          |
|                                  |   | ی<br>Linux64 | SiemensLicenseServer_v2.2.1.0_Lnx64_arm.bin       | English  | 84.08 MB      | application/x-executable |
|                                  |   | ی<br>Linux64 | () SiemensLicenseServer_v2.2.1.0_Lnx64_x86-64.bin | English  | 92.09 MB      | application/x-executable |
|                                  |   | Windows64    | ( SiemensLicenseServer_v2.2.1.0_Win64_x86-64.exe  | English  | 147.66 MB     | application/x-dosexec    |
|                                  |   | Windows64    | () SiemensLicenseServer_v2.2.1.0_hostid_utils.zip | English  | 58.73 MB      | application/zip          |
|                                  |   | ۵            | SiemensLicenseServer_v2.2.1.0_hostid_utils.zip    | English  | 58.73 MB      | application/zip          |

PBU CAD-Systeme GmbH Robert-Bosch-Str. 8 | 86551 Aichach +49 8251 8191-0 | info@pbu-cad.de | www.pbu-cad.de

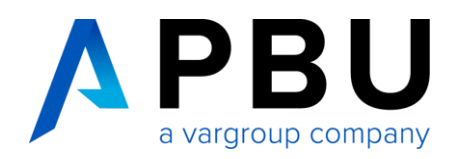

Download: SiemensLicenseServer\_v2.2.1.0\_win64\_x86-64.exe

# **Anpassung Lizenzfile**

Öffnen Sie Ihre Lizenzdatei (Bsp. NXLicenseFile.txt) mit einem Texteditor.

| ## | ************                            |                                | ### |
|----|-----------------------------------------|--------------------------------|-----|
| #  |                                         |                                | #   |
| #  |                                         |                                | #   |
| #  | Siemens PLM Software Inc.               |                                | #   |
| #  | License File                            |                                | #   |
| #  |                                         |                                | #   |
| #  | Sold-To/Install: 1234567                | WebKey Access Code: 4CCU5C0HIN | #   |
| #  | Contact Name: Mustermann                | Created: 06-16-2023            | #   |
| #  | Customer Name: PBU CAD-Systeme GmbH     |                                | #   |
| #  | E-mail Address: xxx@pbu-cad.de          | Version: 2306                  | #   |
| ## | *************************************** |                                | ### |
| SE | RVER YourHostname COMPOSITE=2R914FPCB   | BD5 28000                      |     |
| VE | NDOR uasImd                             |                                |     |

Ersetzen Sie den Eintrag "YourHostname" durch den Rechnernamen, der im Vorfeld für die Lizenzierung bestimmt wurde und klicken Sie auf "Speichern".

### Anmerkung:

Bitte nur diese Änderung im Textfile vornehmen, alle anderen Einträge können zum Defekt der Lizenzdatei führen.

## **Installation Lizenzserver**

Die Installation muss mit einem Benutzerkonto ausgeführt werden, das über Administratorberechtigungen verfügt.

Öffnen Sie das Verzeichnis Ihrer NX Installationsdaten.

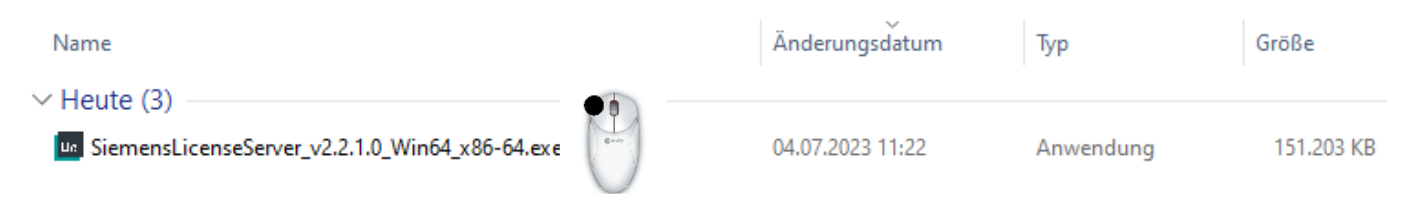

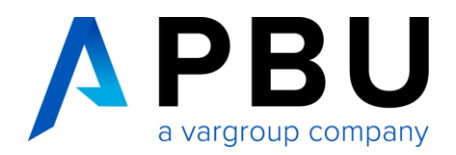

Starten Sie die Datei (Bsp.) "SiemensLicenseServer\_v2.2.1.0\_win64\_x86-64.exe", um mit der Installation zu beginnen.

Der Siemens License Server Installer installiert den Siemens Common Vendor Daemon, saltd.

| The second strategy of the second                                      | ;                        |
|------------------------------------------------------------------------|--------------------------|
| Unpacking temporary files to be used for installation,<br>Please wait. |                          |
|                                                                        |                          |
| Installationsprogramm für Siemens License Server 2.2.0.0 ×             | SIEMENS                  |
| Wählen Sie die gewünschte Installationssprache aus.                    | License Server Installer |
| Deutsch (Deutschland)                                                  |                          |
| OK Abbrechen                                                           |                          |

Wählen Sie die Sprache für das Installationssetup aus und klicken anschließend auf "OK".

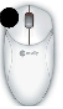

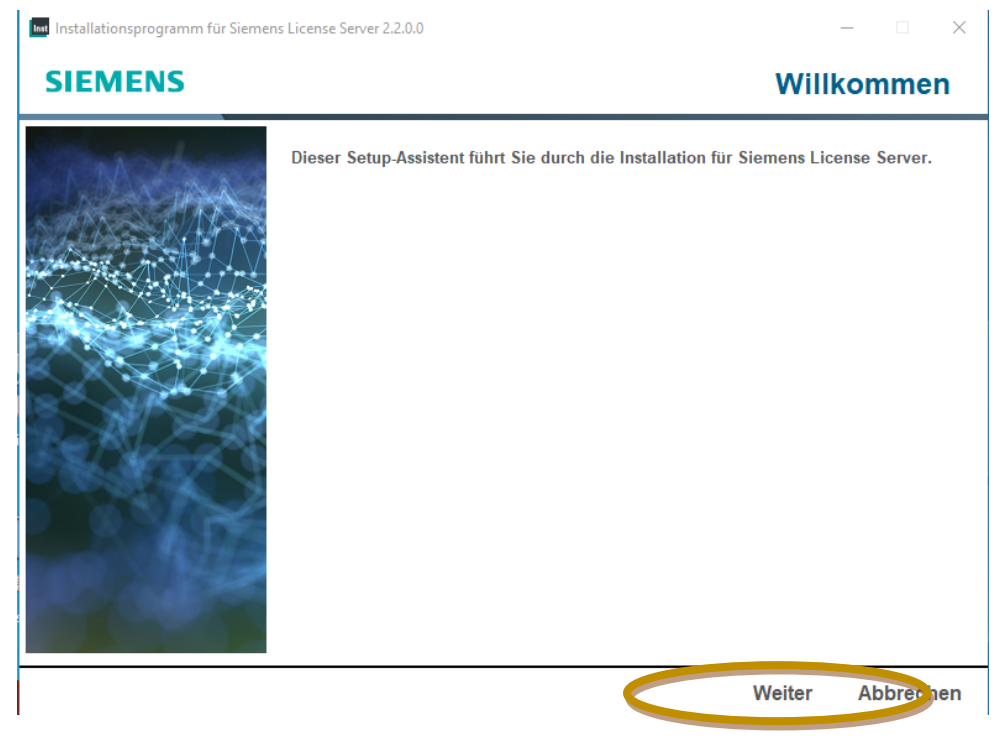

Klicken Sie auf "Weiter".

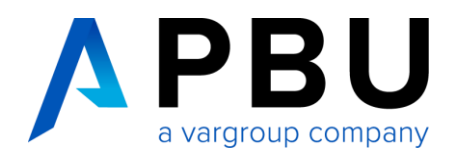

Mithilfe der Schaltfläche "Durchsuchen" navigieren Sie zum NX Lizenzfile (Bsp.) "License\_Ugslmd.txt"

| Installationspro                                                                    | grannin für sterne                                                  |                                                                          |                                                                                    |                                                 |                                 |             |        |
|-------------------------------------------------------------------------------------|---------------------------------------------------------------------|--------------------------------------------------------------------------|------------------------------------------------------------------------------------|-------------------------------------------------|---------------------------------|-------------|--------|
| SIEMEN                                                                              | IS                                                                  |                                                                          |                                                                                    | Lizenzd                                         | atei imj                        | portieren   | _      |
|                                                                                     |                                                                     | Geben Sie eine zu<br>Wenn Sie das Impr<br>Lizenzierungssoftw             | importierende Lizenzdat<br>ortieren einer Lizenzdatei<br>are installieren möchten, | ei an.<br>überspringen und<br>klicken Sie auf Ü | nur die<br><b>berspringen</b> . |             | -      |
|                                                                                     |                                                                     | Lizenzen importio                                                        | eren aus:                                                                          |                                                 |                                 | Durchsuchen |        |
|                                                                                     |                                                                     |                                                                          |                                                                                    |                                                 |                                 |             |        |
| lizenzdatej a                                                                       | usušklen                                                            |                                                                          | Überspringen                                                                       | Zurück                                          | Weiter                          | Abbrechen   | -      |
| Lizenzdatei au<br>Suche in:                                                         | uswählen                                                            | nseServer                                                                | Überspringen                                                                       | Zurück                                          | Weiter                          | Abbrechen   | -<br>× |
| Lizenzdatei au<br>Suche in:<br>E<br>Iletzt ver                                      | uswählen  PLMLice  Icense_t  Neuer_Li  SPLMLice  License_           | nse Server<br>packup<br>zenzserver<br>ense Server_v11.0.0_<br>Ugsimd.txt | Überspringen                                                                       | Zurück                                          | Weiter                          | Abbrechen   | -<br>× |
| Lizenzdatei au<br>Suche in:<br>Lietzt ver<br>Desktop                                | uswählen PLMLice PLMLice Universe_t Neuer_Li SPLMLice License_      | nse Server<br>Dackup<br>zenzserver<br>ense Server_v11.0.0<br>UgsImd.txt  | Überspringen                                                                       | Zurück                                          | Weiter                          | Abbrechen   | -<br>× |
| Lizenzdatei au<br>Suche in:<br>Lizenzdatei au<br>Suche in:<br>Lietzt ver<br>Desktop | uswählen<br>PLMLice<br>iicense_t<br>Neuer_Li<br>SPLMLice<br>License | nse Server<br>Dackup<br>zenzserver<br>ense Server_v11.0.0_<br>Ugsimd.txt | Überspringen                                                                       | Zurück                                          | Weiter                          | Abbrechen   | -<br>× |
| Lizenzdatei au<br>Suche in:<br>Uletzt ver<br>Desktop                                | uswählen                                                            | nse Server<br>Dackup<br>zenzserver<br>ense Server_v11.0.0<br>Ugslmd.txt  | Überspringen                                                                       | Zurück                                          | Weiter                          | Abbrechen   | -<br>× |
| Lizenzdatei au<br>Suche in:<br>Uletzt ver<br>Desktop                                | uswählen  PLMLice  Icense_t  Neuer_Li SPLMLice  License_ License_   | nse Server<br>packup<br>zenzserver<br>ense Server_v11.0.0_<br>Ugslmd.txt | Überspringen                                                                       | Zurück                                          | Weiter                          | Abbrechen   | ×      |

License File "License\_UgsImd.txt" auswählen.

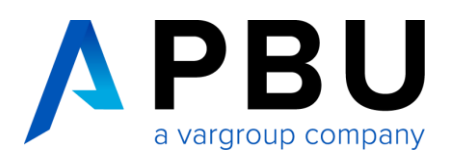

#### Anschließend wird die gewählte Lizenz Datei importiert "Weiter"

| Installationsprogramm für Siemer | is License Server 2.2.0.0                                                                                                    | – 🗆 X                        |
|----------------------------------|----------------------------------------------------------------------------------------------------|------------------------------|
| SIEMENS                          | Lizenzdatei in                                                                                                    | nportieren                   |
|                                  | Geben Sie eine zu importierende Lizenzdatei an.<br>Wenn Sie das Importieren einer Lizenzdatei überspringen und nur die<br>Lizenzierungssoftware installieren möchten, klicken Sie auf Überspringe<br>Lizenzen importieren aus:<br>C:\Siemens\PLMLicenseServer\License_UgsImd.txt | <sup>n.</sup><br>Durchsuchen |
|                                  | Überspringen Zurück Weiter                                                                                                    | Abbrechen                    |
|                                  |                                                                                                    |                              |

### Achtung Port Änderung! Auf Standard Port 29000 und 29001

Das Fenster "Port-Änderungen" wird geöffnet und informiert Sie darüber, dass Ihre Lizenzdateien verschoben wurden und nun über Port 29000 bedient werden und dass Ihr Vendor-Daemon jetzt Port 29001 verwendet.

| Ihre Lizenzen wurden auf einen neuen Port ver<br>Der Lizenzserver ist erreichbar unter: 29000<br>Der Vendor-Daemon verwendet folgenden Port:                                                                | rschoben.<br>29001 |  |
|----------------------------------------------------------------------------------------------------|--------------------|--|
| Erweiterte Einstellungen         Lizenzserver-Port ändern in:         29000         Vendor-Daemon-Port ändern in:         29001         Hinweis:         Dieser Port wird für alle Lizenzdateien verwendet. | auf diesem Server  |  |

PBU CAD-Systeme GmbH Robert-Bosch-Str. 8 | 86551 Aichach +49 8251 8191-0 | info@pbu-cad.de | www.pbu-cad.de

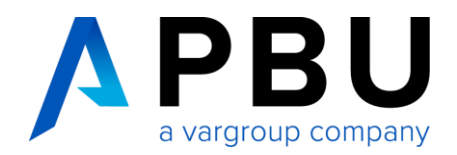

Sollten Sie den Standard Port nicht übernehmen wollen, bearbeiten Sie diese Ports vor der Installation des Lizenzservers, aktivieren Sie das Kontrollkästchen "Erweiterte Einstellungen" und geben Sie die Änderungen ein. Stellen Sie sicher, dass die Ports nicht verwendet werden.

Beispiel: Port Änderung auf 28000 und 28001

#### SIEMENS

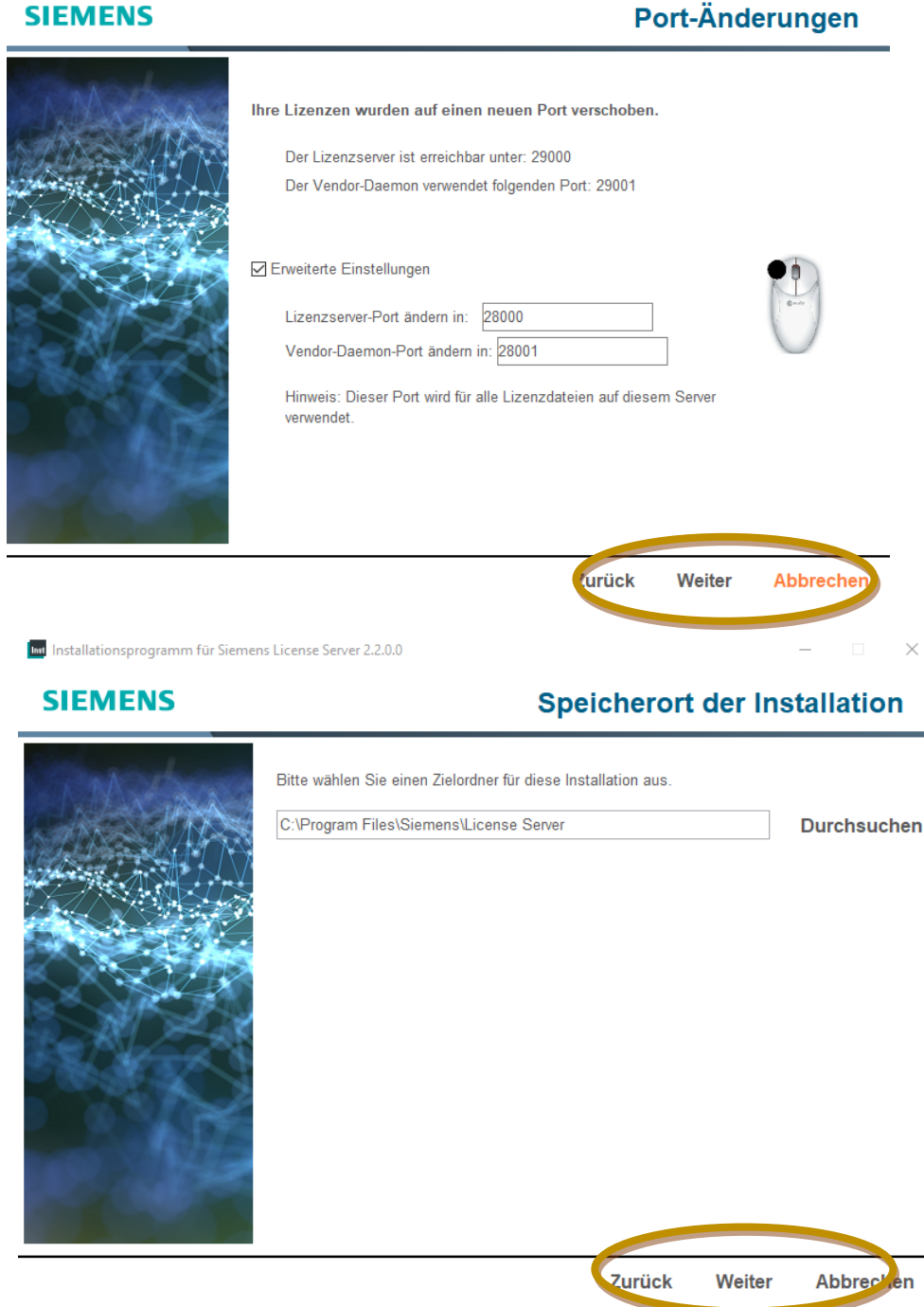

Zielordner für die Installation angeben, oder übernehmen und klicken anschließend auf "Weiter".

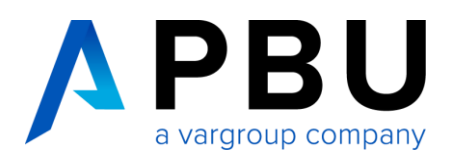

### Optional: SLIM (Siemens License Install Manager)

Geben Sie ein Siemens-Konto (Webkey) oder Ihr Support-Center-Login im E-Mail-Adressformat ein. Wenn Sie SLIM nicht installieren möchten, aktivieren Sie das Kontrollkästchen "Ich möchte diese Funktion nicht".

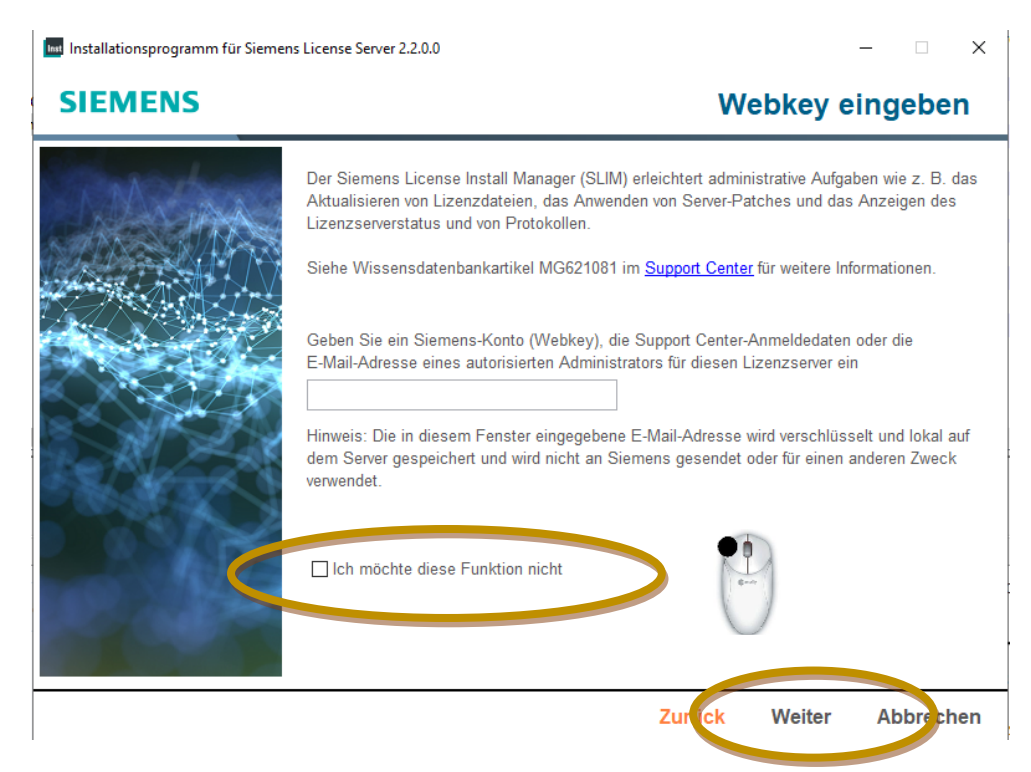

Überprüfen Sie im Fenster "Installation bestätigen" die Informationen und aktivieren Sie das Kontrollkästchen "Zugriff auf Lizenzserver über lokale Firewall zulassen".

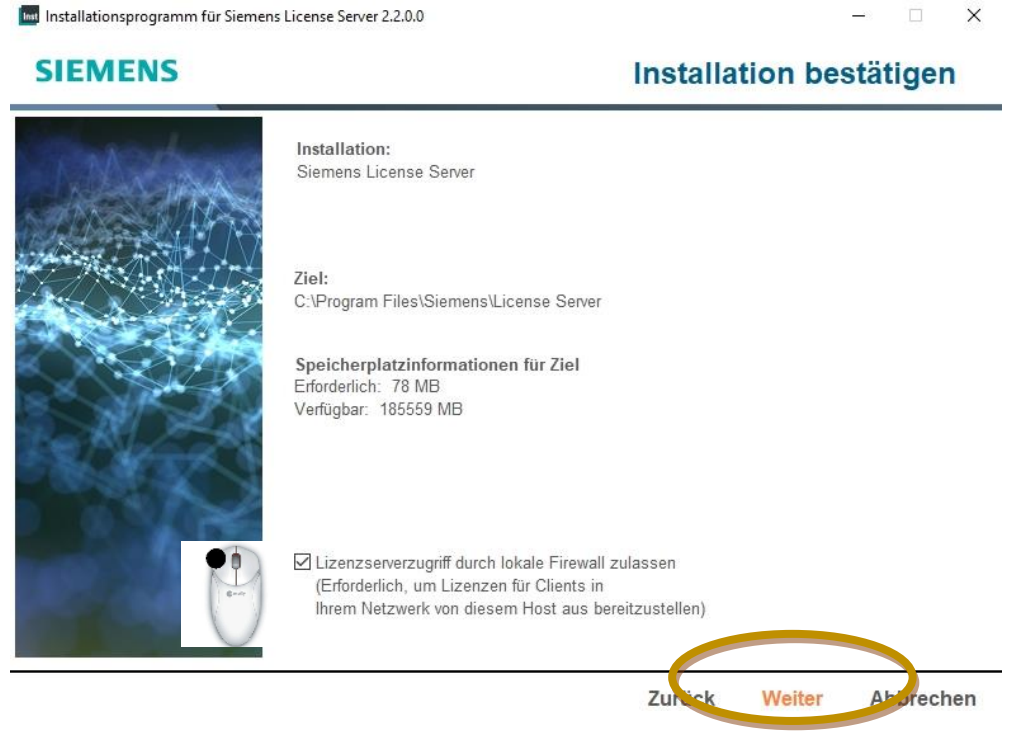

PBU CAD-Systeme GmbH Robert-Bosch-Str. 8 | 86551 Aichach +49 8251 8191-0 | info@pbu-cad.de | www.pbu-cad.de

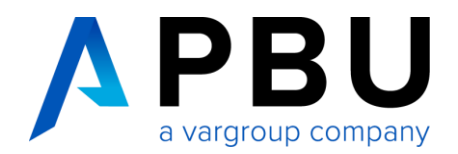

Der Siemens "License Server Installer" installiert den Lizenzserver und startet unter Windows einen Lizenzmanagerdienst, der als user=LocalService ausgeführt wird. Nach der Konfiguration öffnet sich das Fenster mit dem Hinweis das die Installation abgeschlossen ist.

| Installationsprogramm für Sieme | ns License Server 2.2.0.0                                                                                                    | – 🗆 X                                                                                                    |
|---------------------------------|----------------------------------------------------------------------------------------------------|----------------------------------------------------------------------------------------------------|
| SIEMENS                         |                                                                                                    | Dienst wird konfiguriert                                                                                                    |
|                                 | Konfiguration wird durchgeführt<br>Firewall-Regeln werden erstellt                                                                                                    |                                                                                                    |
|                                 |                                                                                                    | 0 %                                                                                                    |
|                                 |                                                                                                    | Abbrechen                                                                                                    |
| Installationsprogramm für Siem  | ens License Server 2.2.0.0                                                                                                    | ×                                                                                                    |
| SIEMENS                         |                                                                                                    | Installation abgeschlossen                                                                                                    |
| an change                       | Siemens License Server:                                                                                                    | Erfolgreich                                                                                                    |
| LANIA A                         | Speicherort der Installation: C:\Program                                                                                                    | n Files\Siemens\License Server                                                                                                    |
|                                 | Ihr Lizenzserver wird ausgeführt unter 2<br>Verwendete Ports: 29000, 29001                                                                                                    | 9000@NBDELM6800-12C                                                                                                    |
|                                 | Wenn Sie von diesem Host aus Lizenz<br>müssen Sie möglicherweise den Firew<br>prüfen und ggf. Ausnahmen für die Lize<br>entsprechenden Ports freigeben.<br>Siehe Wissensdatenbankartikel MG11 | en für Clients in Ihrem Netzwerk bereitstellen möchten,<br>all- oder Sicherheitssoftwarezugriff auf diesen Computer<br>nz-Daemon-Prozesse hinzufügen oder die<br>512 im <u>Support Center</u> für weitere Informationen. |
|                                 | Wählen Sie L <b>izenzierung</b> aus, falls S                                                                                                    | ie eine zusätzliche Lizenzdatei importieren möchten.                                                                                                    |
| CAN SO                          | Wählen Sie F <b>ertig</b> , um das Installation                                                                                                    | sprogramm zu beenden.                                                                                                    |
|                                 | Protokoll anzeigen                                                                                                    |                                                                                                    |
|                                 |                                                                                                    |                                                                                                    |
|                                 |                                                                                                    | Lizenzierung Fertig                                                                                                    |

Weitere Installationshilfen und Informationen zu den aktuellen NX Releases finden Sie auf unserer Webseite: https://www.pbu-cad.de/kundenbereich/nx-support